## ACCESO A MOODLE

Acceder a la página de Inicio de Moodle, en el apartado de Formación UPM

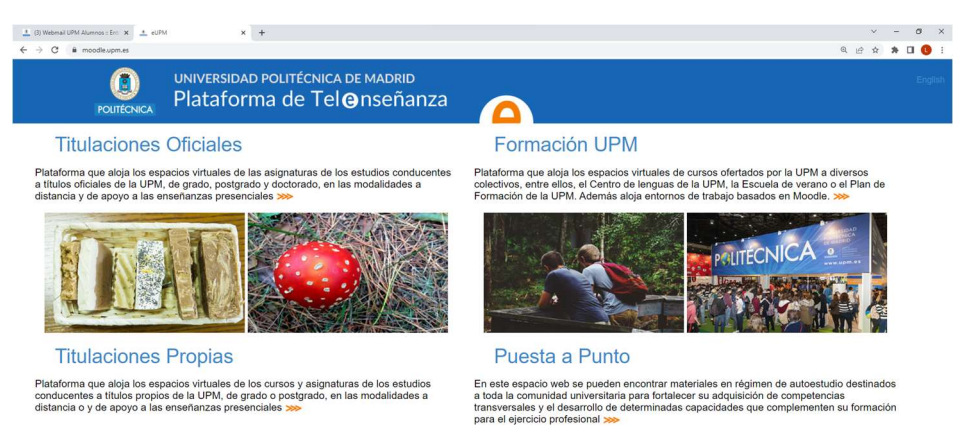

Iniciar sesión con el correo (sin la parte de @alumnos.upm.es) y la contraseña:

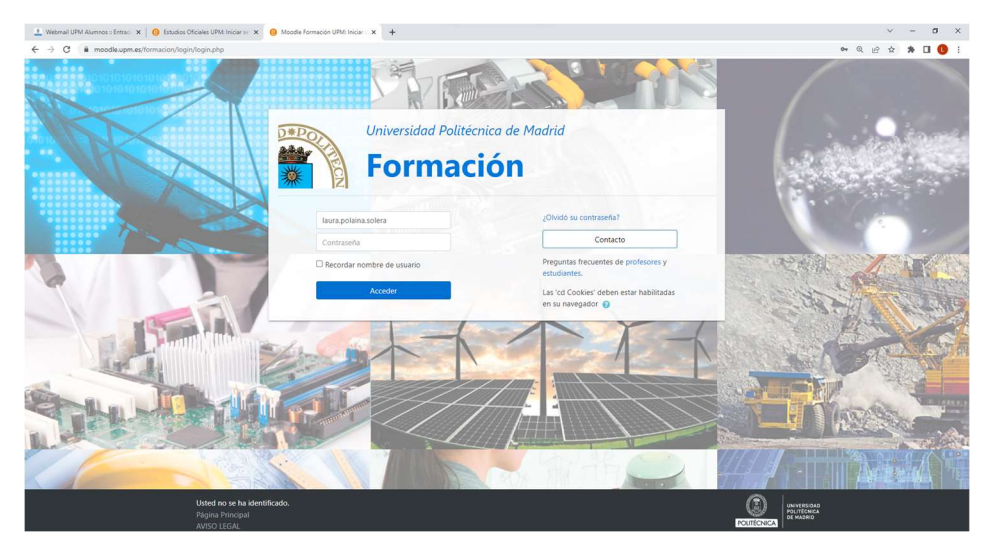

Una vez se ha iniciado sesión, a la izquierda aparecen el calendario y mis cursos, de la siguiente forma:

|                                                                                                    |                                              |                                     |                                                                                                    |                  | 0            |              |           |   |
|----------------------------------------------------------------------------------------------------|----------------------------------------------|-------------------------------------|----------------------------------------------------------------------------------------------------|------------------|--------------|--------------|-----------|---|
|                                                                                                    | UPM 👻 Ayuda 🎽 Español - Internacional (es) 🎽 | <b>4</b> P P                        | OLAIN/                                                                                                    | N SOLEI          | RALA         | URA ES       | TELA      | 1 |
|                                                                                                    |                                              |                                     |                                                                                                    | P                | erson        | alizar e:    | ita págin | a |
| ista general de curso                                                                                                    |                                              | Atend                               | ión a                                                                                                    | usua             | rio          |              |           |   |
| ♥ Todos (a exceptión de los eliminados de la vista) ♥<br>Activaugm ■<br>19 activaugm - Business Model                                                                                                    | I≟ Nombre del curso → ) [ III Tarj           | eta 🔹 🙎                             | Si nose                                                                                                    | ecesita<br>otros | s ayu        | da, con      | tacta co  | m |
|                                                                                                    |                                              | AVISO<br>Usos d<br>de la L<br>UPM - | AVISO LEGAL<br>Usos digitales de las obras según artículo 3<br>de la Ley de Propiedad Intelectual: Conveni<br>UPM - CEDRO - VEGAP |                  | 32           |              |           |   |
|                                                                                                    |                                              | Caler                               | dario                                                                                                    |                  |              |              |           |   |
| ursos accedidos recientemente                                                                                                    |                                              | -                                   | n Mar                                                                                                    | mag<br>Mié       | yo 20<br>Jue | 22<br>Vie Sá | Dom       |   |
| A CONTRACT OF A CONTRACT OF A |                                              | 2                                   | 3                                                                                                    | 4                | 5            | 6 7          | 8         |   |
|                                                                                                    |                                              | 9                                   | 10                                                                                                    | 11               | 12           | 13 14        | 15        |   |
|                                                                                                    |                                              | 16                                  | 17                                                                                                    | 18               | 19           | 20 21        | 22        |   |
|                                                                                                    |                                              | 30                                  | 31                                                                                                    | 6.0              | 64           | ar 25        | 0         |   |
| ctúaupm                                                                                                    |                                              |                                     |                                                                                                    |                  |              |              |           |   |
| 9 actuaupm - Business Model                                                                                                    |                                              | Mis c                               | ursos                                                                                                    |                  |              |              |           |   |
|                                                                                                    |                                              | <b>1</b> 9                          | actúaur                                                                                                    | m - Bu           | cinoc        | s Mode       |           |   |

Accedemos al apartado Todos los cursos

| 🛓 (3) Webmail UPM Alumnos : En: 🗙 🥹 Área personal 🗙 🕂 |                                                                                                    | v - 0 ×                                                                                      |
|-------------------------------------------------------|----------------------------------------------------------------------------------------------------|----------------------------------------------------------------------------------------------|
| ← → C                                                 |                                                                                                    | 역 년 후 🛊 🛛 🌖                                                                                  |
| 🔳 🕕 UPM FORMACIÓN                                     |                                                                                                    | 🔔 🗩 🛛 POLAINA SOLERA LAURA ESTELA 🌅 👘                                                        |
| 19 actúaupm - Business Model                          |                                                                                                    | UPM - CEDRO - VEGAP                                                                          |
|                                                       |                                                                                                    | Calendario                                                                                   |
| Cursos accedidos recientemente                        |                                                                                                    | → mayo 2022 ►                                                                                |
|                                                       |                                                                                                    | 2 3 4 5 6 7 1<br>9 10 11 12 13 14 15<br>16 17 18 19 20 21 2 2<br>3 24 2 26 27 28 29<br>30 31 |
| 19 actuaupm - Business Model                          |                                                                                                    | Mis cursos<br>1 actúaupm - Business Model<br>Todos los cursos                                |
| Línea de tiempo                                       |                                                                                                    |                                                                                              |
| 0 *                                                   | 15                                                                                                    | •                                                                                            |
| N                                                     | ter for the second second seco |                                                                                              |

Una vez hemos accedido a Todos los cursos, buscamos "MOVILIDAD ETSIDI"

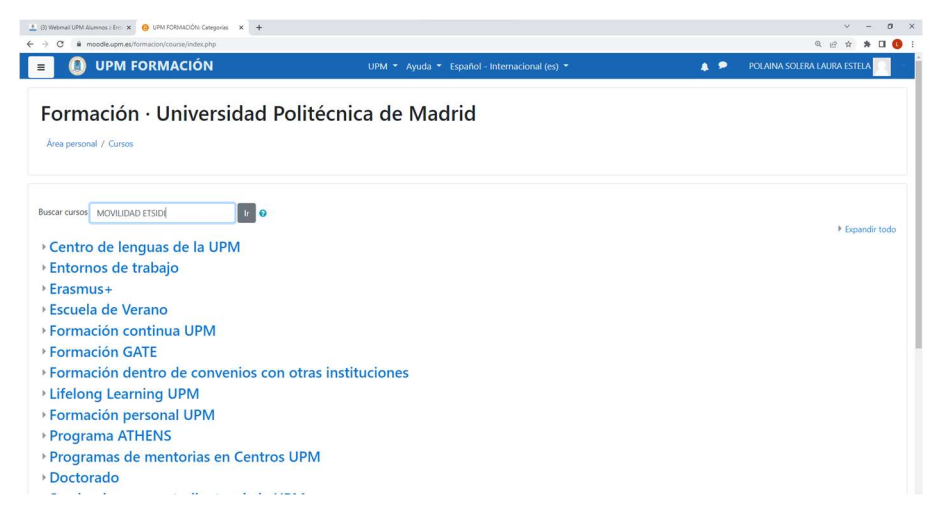

Hacemos click sobre el nombre "ETSIDI movilidad"

| B) Webmail UPM Assenses En: x                                                                                                    | regids=core_course-course                    | × - ۵ ×<br>۹.66 + 10 •                      |
|----------------------------------------------------------------------------------------------------|----------------------------------------------|---------------------------------------------|
| 🔳 📵 UPM FORMACIÓN                                                                                                    | UPM 👻 Ayuda 👻 Español - Internacional (es) 🍷 | 🌲 🔎 🔹 POLAINA SOLERA LAURA ESTELA 🔽         |
| Formación · Universidad Po                                                                                                    | litécnica de Madrid                          |                                             |
| Área personal / Cursos / Buscar / MOVILIDAD ETSIDI                                                                                                    |                                              | Buscar cursos MOVILIDAD ETSIDI Ir           |
| Resultados de la búsqueda: 1                                                                                                    |                                              |                                             |
| ETSIDI Movilidad                                                                                                    |                                              | a <sub>e</sub> a <sub>e</sub>               |
| Profesor: - incoming atsidi<br>Profesor - userataria.monikad etsidi<br>Profesor - useraterikati<br>Profesor: MARESCA PIEKA<br>Profesor: OCARA LEBO ACONCEPCION<br>Profesor: OCARA LEBO ALEBRIO |                                              | Categoría: Coordinación movilidad - ERASMUS |
| Buscar cursos MOVILIDAD ETSIDI Ir 📀                                                                                                    |                                              |                                             |
|                                                                                                    |                                              |                                             |

| http://moodle.upm.ec/formacion/course.Veex.php?kdz.2598 | Usted se ha identificado como POLAINA SOLERA LAURA ESTELA (Cerrar sesión)<br>Párna Frincinal<br>Resumen de refensión de datos<br>Descargar la app para dispositivos móniles | UNIVERSIGAD<br>PALIFICINA<br>DE MACHIO |
|---------------------------------------------------------|----------------------------------------------------------------------------------------------------|----------------------------------------|
|                                                         |                                                                                                    |                                        |

La clave de matriculación para estudiantes es: "etsidi"

| 🔔 (3) Webmail UPM Alumnos :: Ent 🗙 🌀 ETSIDI Movilidad 🛛 🗙 🕂                 | •                                                                                                    |     | v – ø ×                         |
|-----------------------------------------------------------------------------|----------------------------------------------------------------------------------------------------|-----|---------------------------------|
| ← → C B moodle.upm.es/formacion/enrol/index.php?id=2998                     |                                                                                                    |     | 🕶 @ @ 🚖 🗯 🖬 🕒 i                 |
| 🔳 🕕 UPM FORMACIÓN                                                           | UPM 👻 Ayuda 👻 Español - Internacional (es) 👻                                                         | A 📍 | POLAINA SOLERA LAURA ESTELA 📃 👘 |
| ETSIDI Movilidad                                                            |                                                                                                    |     |                                 |
| Área personal / Cursos / Entornos de trabajo / Coordina                     | ción movilidad - ERASMUS / ETSIDI Movilidad / Matricularme en este curso / Opciones de matriculación |     |                                 |
| Opciones de matriculación                                                   |                                                                                                    |     |                                 |
| © ETSIDI Movilidad                                                          |                                                                                                    |     | a, a,                           |
| Profesor: - incoming.etsidi<br>Profesor: - secretaria.movilidad.etsidi      |                                                                                                    |     |                                 |
| Profesor: - subdirectora.ri.etsidi<br>Profesor: MARESCA PIERA               |                                                                                                    |     |                                 |
| Profesor: OCAÑA LOPEZ ROSA CONCEPCION<br>Profesor: OROZCO CABALLERO ALBERTO |                                                                                                    |     |                                 |
| <ul> <li>Auto-matriculación (Estudiante)</li> </ul>                         |                                                                                                    |     |                                 |
| Clave de matriculación                                                      |                                                                                                    |     |                                 |
|                                                                             | Matricularme                                                                                         |     |                                 |
| <ul> <li>Acceso de invitados</li> </ul>                                     |                                                                                                    |     |                                 |
| Contraseña                                                                  |                                                                                                    |     |                                 |

Ya se ha accedido a la página de Moodle de Movilidad.

| 3) Webmail UPM Alumnos n Err: × () Curso: ETSIDI Movilidad × +                        |                                                                                             |      | v - Ø                                                                                                    |
|---------------------------------------------------------------------------------------|---------------------------------------------------------------------------------------------|------|----------------------------------------------------------------------------------------------------|
| C      moodle.upm.es/formacion/course/view.php?id=2998                                |                                                                                             |      | on Q @ ☆ ≱ 🛛 🕚                                                                                                    |
| I UPM FORMACIÓN                                                                       | UPM 👻 Ayuda 👻 Español - Internacional (es) 🍷                                                |      | POLAINA SOLERA LAURA ESTELA 📃                                                                                         |
| ETSIDI Movilidad<br>Area personal / Mis cursos / ETSIDI Movilidad                     |                                                                                             |      | ٥.                                                                                                    |
| Está matriculado en el curso.                                                         |                                                                                             | ×    | Próximos eventos<br>No hay eventos próximos                                                                           |
| 😼 Novedades                                                                           |                                                                                             |      |                                                                                                    |
| Mormativa de reconocimiento movilidad internacional (NUEVC)                           | 30-NOVIEMBRE-2021!                                                                          |      | Avisos recientes                                                                                                    |
| Información movilidad<br>¡NUEVOI Presentación ETSIDI Doble Titulación Máster, 11/02/7 | 921                                                                                         |      | 21 de abr, 13:29<br>- incoming.etsidi<br>Actualización información Universidades<br>ERASMUS 2022-23<br>Temas antiguos |
| PRESENTACION PROGRAMAS MOVILIDAD - Oportunidades                                      |                                                                                             |      | Pussar on los foros                                                                                                   |
| Presentación de los diferentes programas de movilidad para e                          | el curso académico 2022-2023 ¡Acutalizado 19-01-2022!                                       |      | buscar en los loros                                                                                                   |
| Movilidad. Programas de Intercambio UPM                                               |                                                                                             |      | Ir                                                                                                    |
| Destinos y niazas ETSIDI                                                              |                                                                                             |      | Búsqueda avanzada 🕢                                                                                                   |
| Consulta en este listado los destinos y plazas que ETSIDI dispo<br>Asia.              | ne dentro de los programas Erasmus+, Magalhães, Bilateral/Iberoamérica, EE.UU-Canadá, Globa | E3 y | Actividad reciente<br>Actividad desde lunes, 2 de mayo de 2022.                                                       |